このマニュアルは、市のホームページで配布している、「参加資格申請(物品)提出書類作成ファイル」を 用いて申請書を作成した方が、そのファイルから出力される3つのCSVファイルを電子申請で送信する際の操作方 法を記載しています。

※あらかじめ、「参加資格申請(物品)提出書類作成ファイル」での申請書作成と、「入力チェック結果」 シートで「CSVファイル出力」ボタンをクリックして、3つのCSVファイルを作成し、この操作を行う パソコンから参照できるようにしておいてください。

## ①久留米市ホームページを開きます

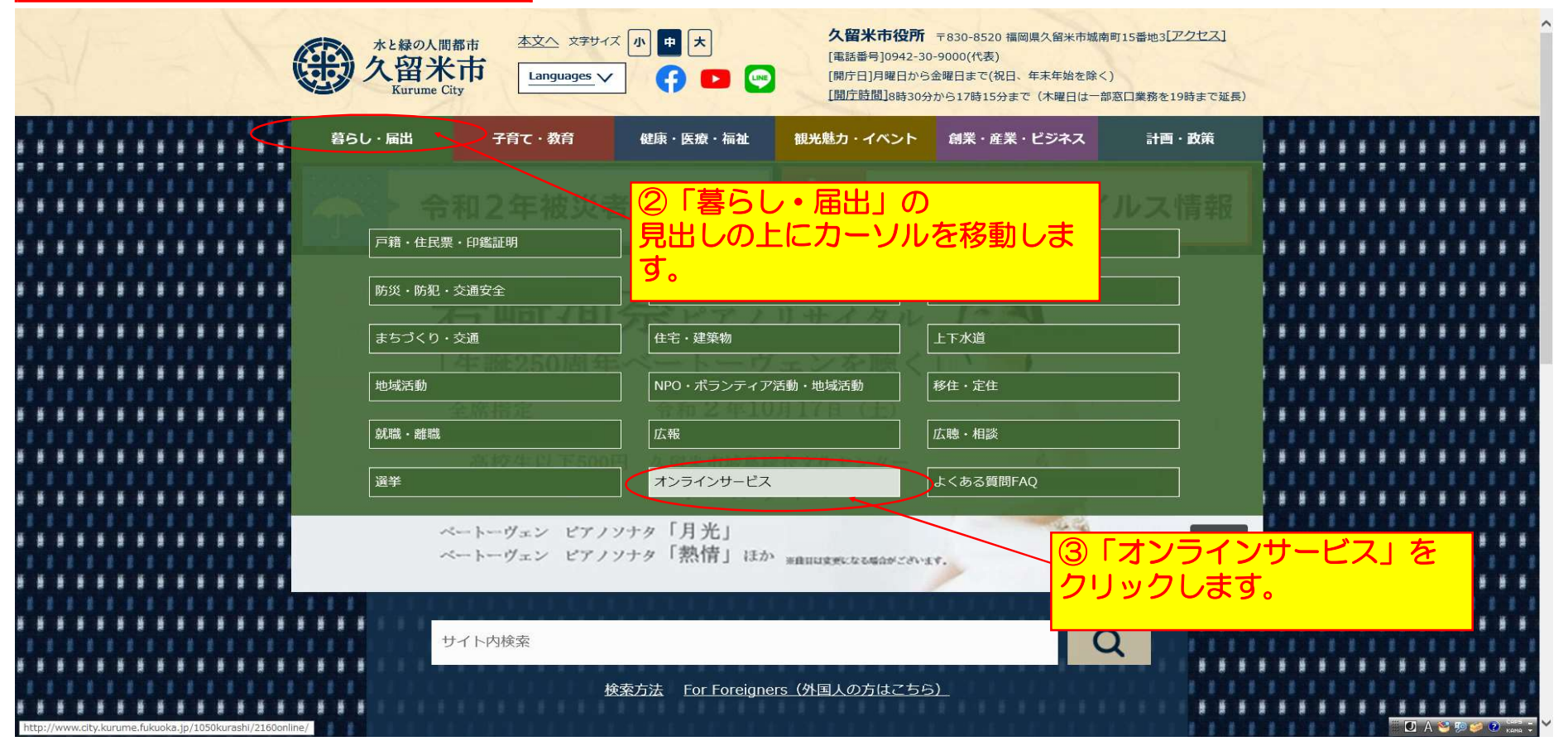

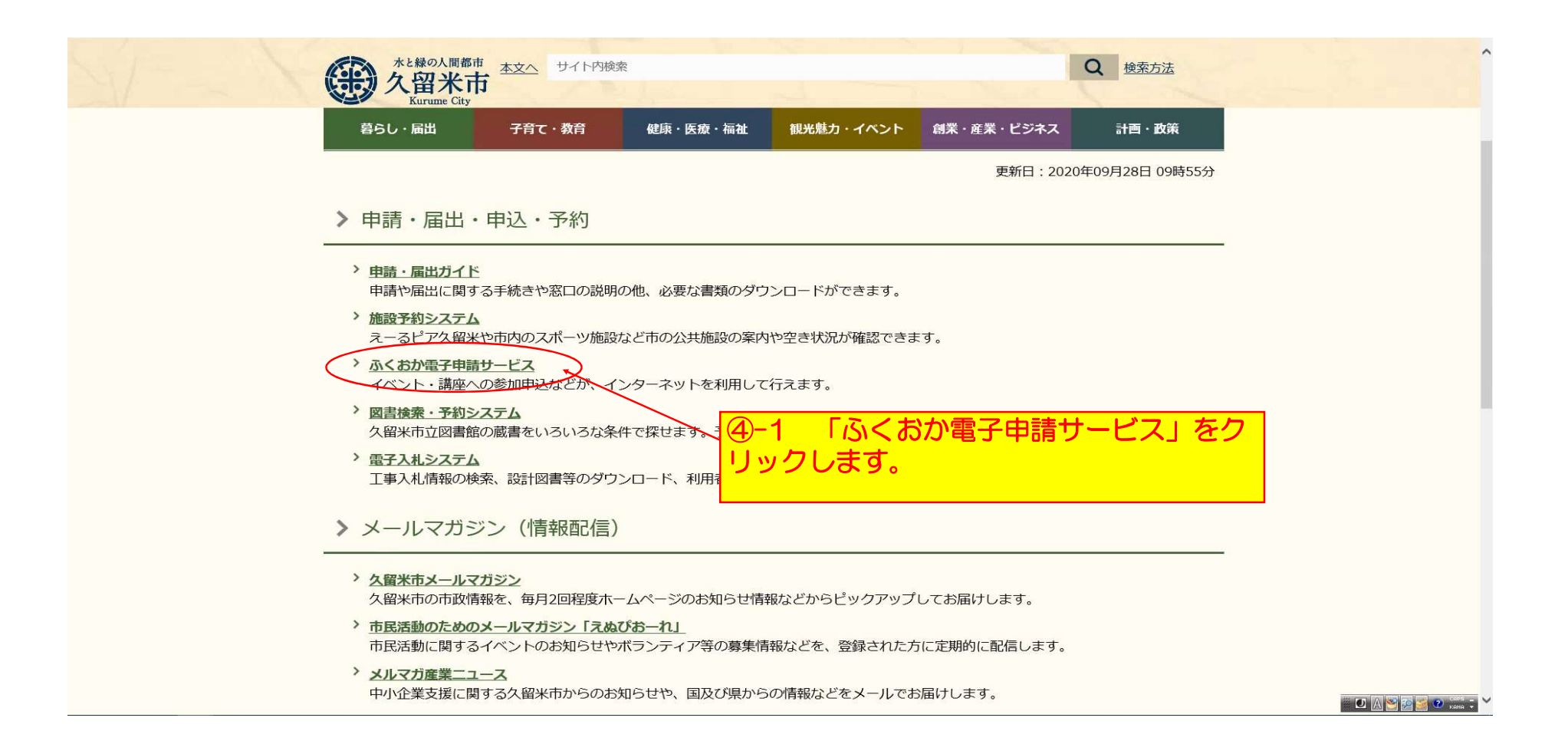

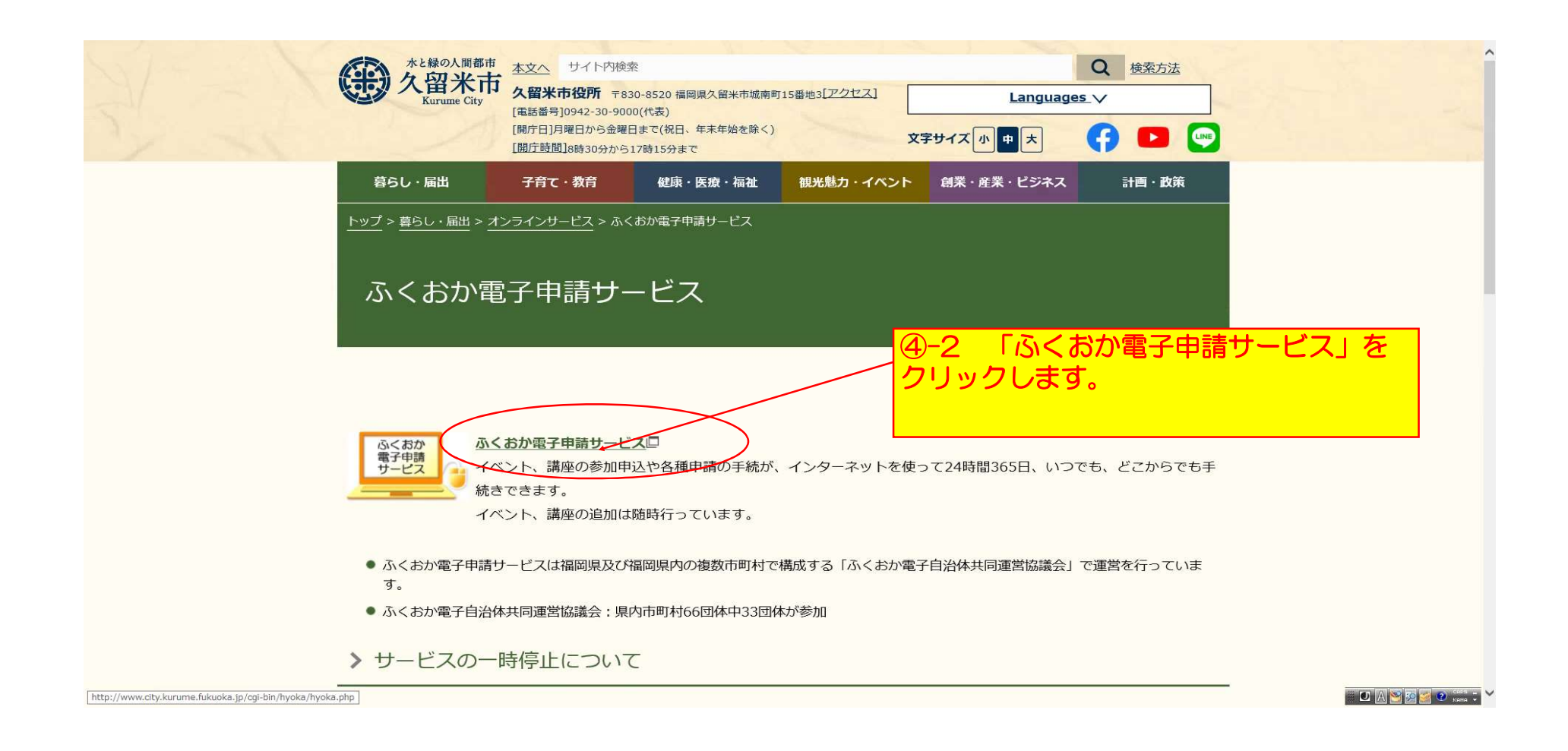

| <u>ふくおか電子申請</u>                                       | <u>サービス</u>                                                                  |
|-------------------------------------------------------|------------------------------------------------------------------------------|
| 久留米市トップページ                                            | ⑤画面を下にスクロールします。 (新着情報) 。                                                     |
| <ul> <li>申請・手続情報</li> <li>回 <u>申請者情報登録</u></li> </ul> | 久留不中电丁中间                                                                     |
| <u>パスワード変更</u>                                        | ④ 共通情報                                                                       |
| パスワードを忘れた方                                            | 『 <u>電子申請サービスの常時SSL化対応について</u> 』                                             |
| 回         申請者情報変更           回         申請者情報削除         | 署名ツールを2018年4月3日に更新しました。更新日以前のツールをご利用されている場合は、『 <u>動作環境</u> 』から再度インストールしてださい。 |
| ▶ ● 申請状況照会                                            | ※【重要なお知らせ】ふくおか電子申請サービスをご利用される方へ                                              |

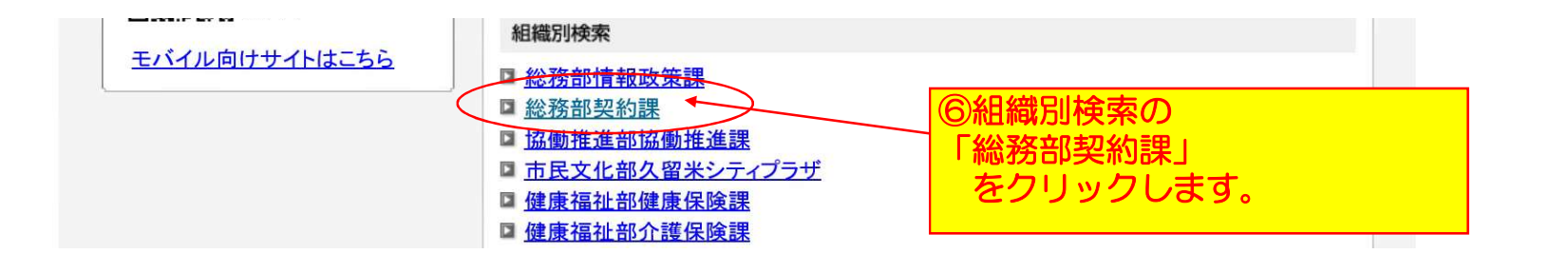

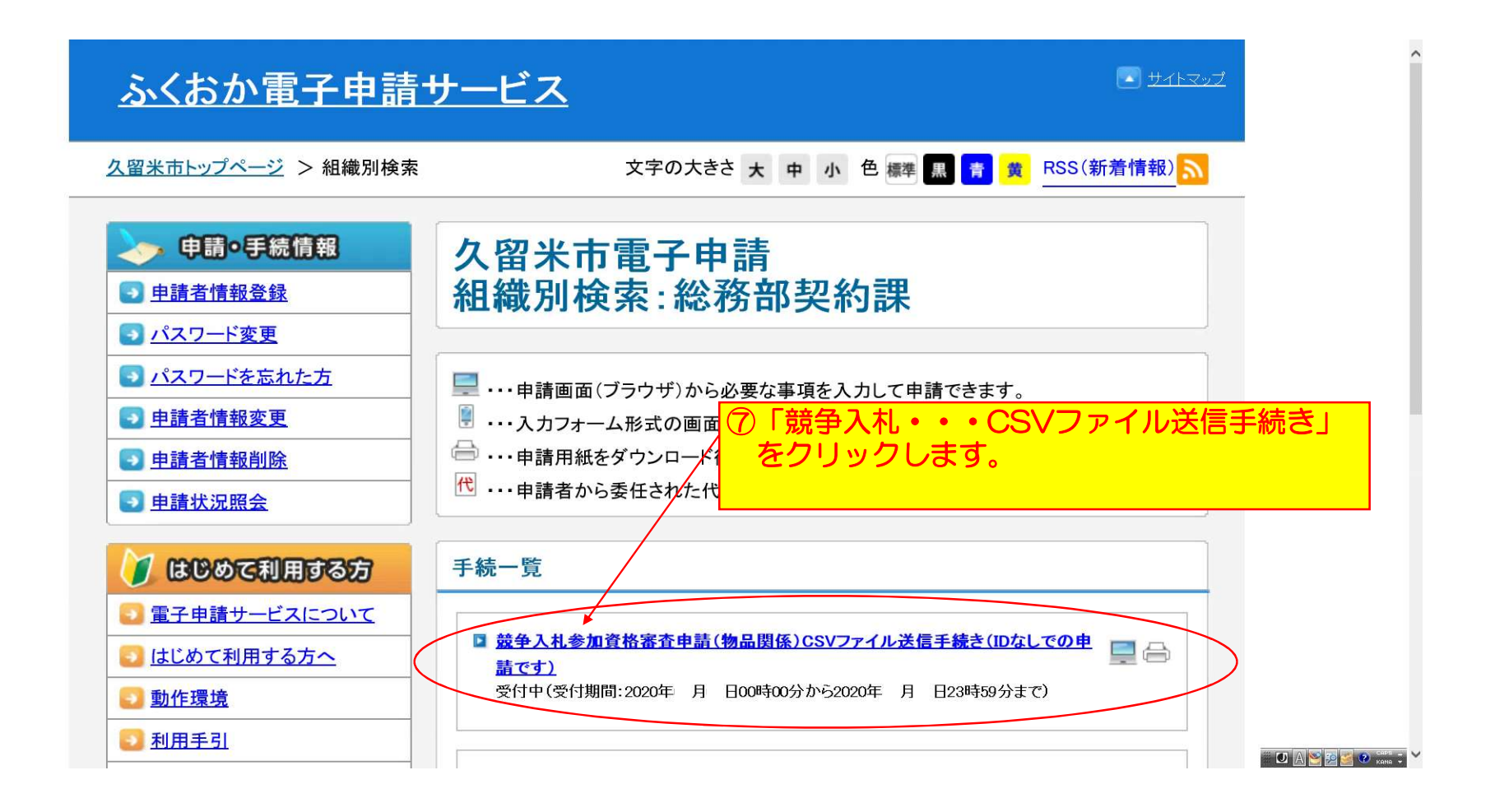

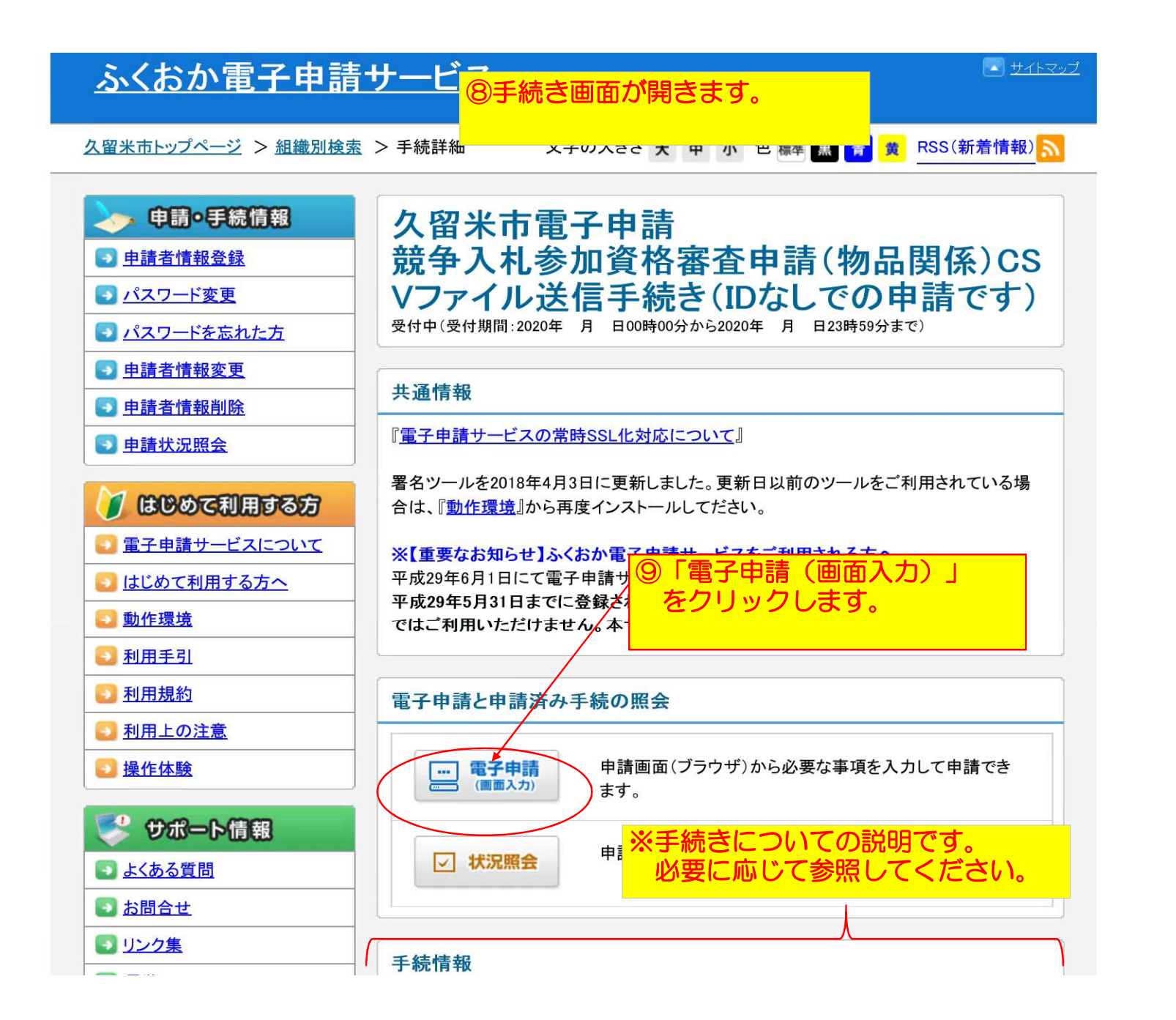

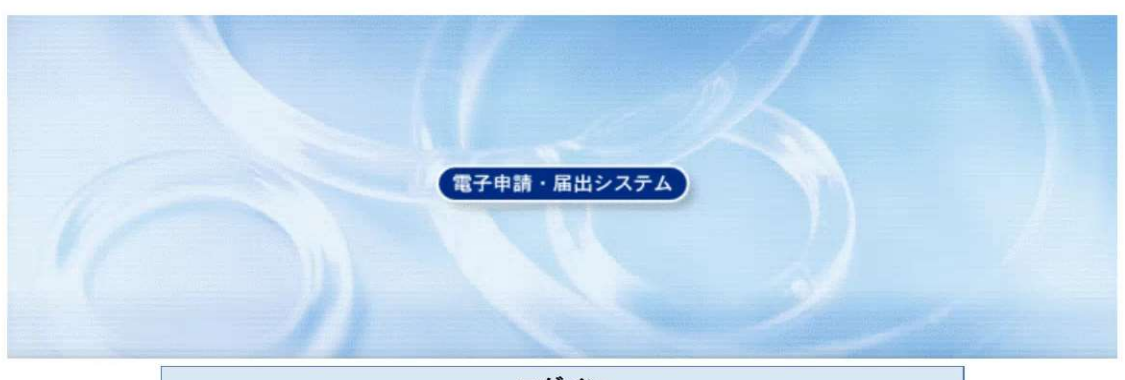

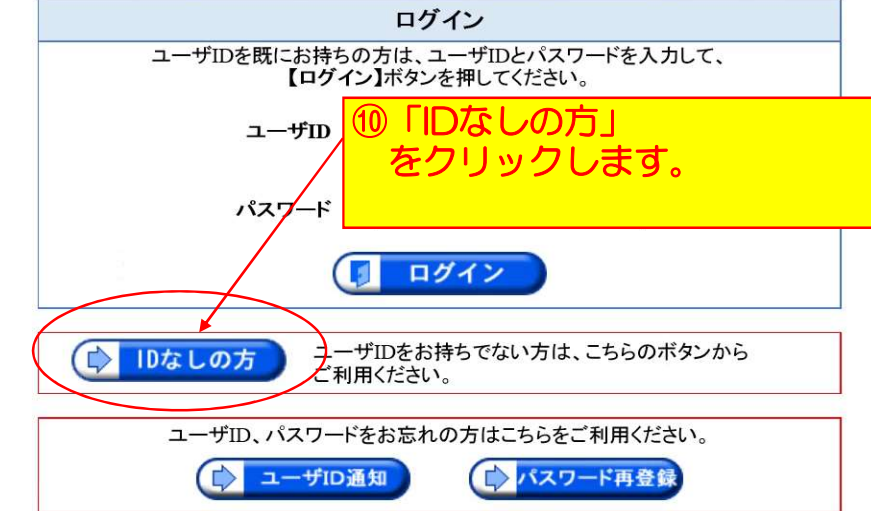

🎬 🚺 A 🐸 💯 🥔 🕐 🚥 🗘

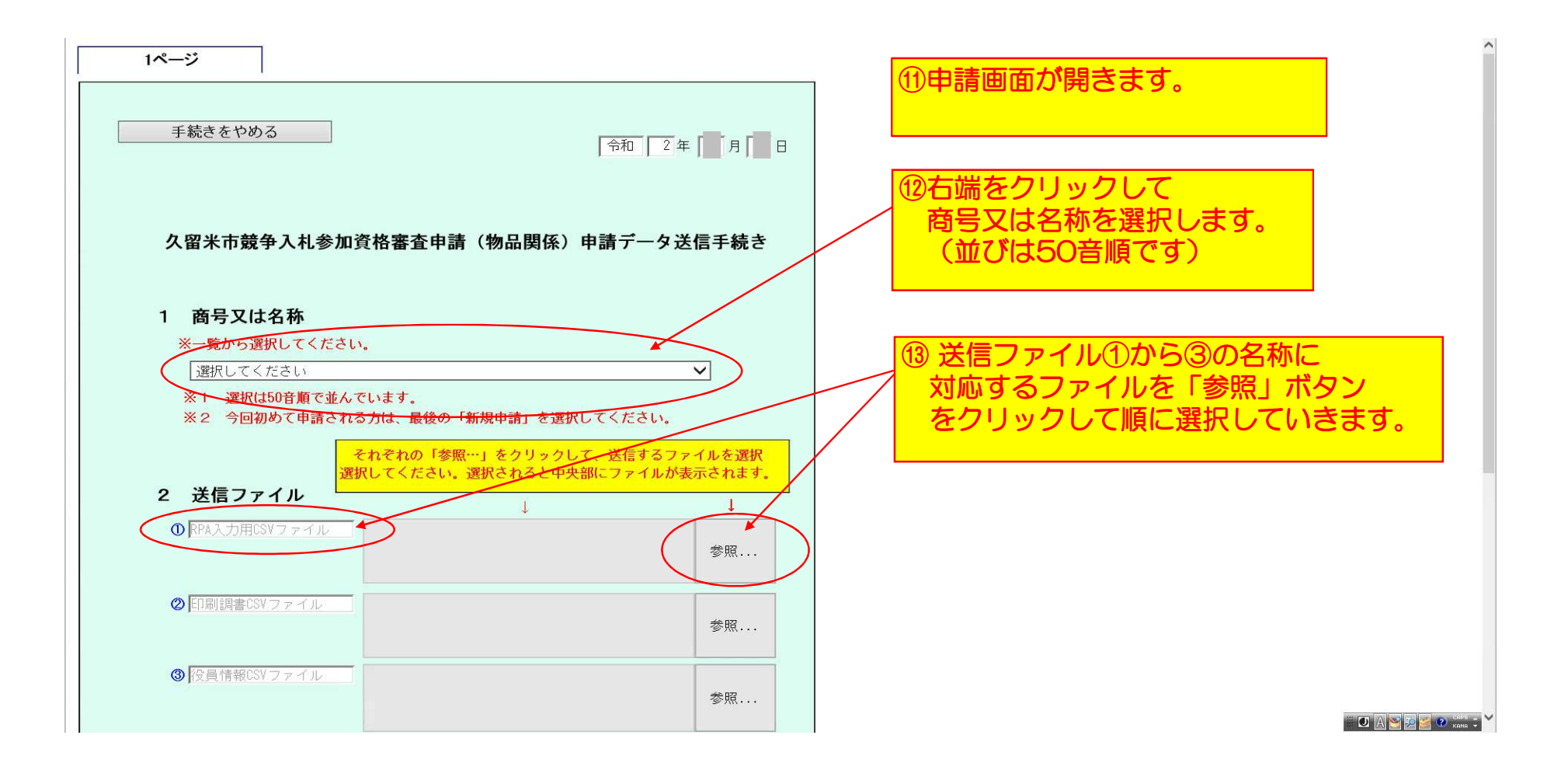

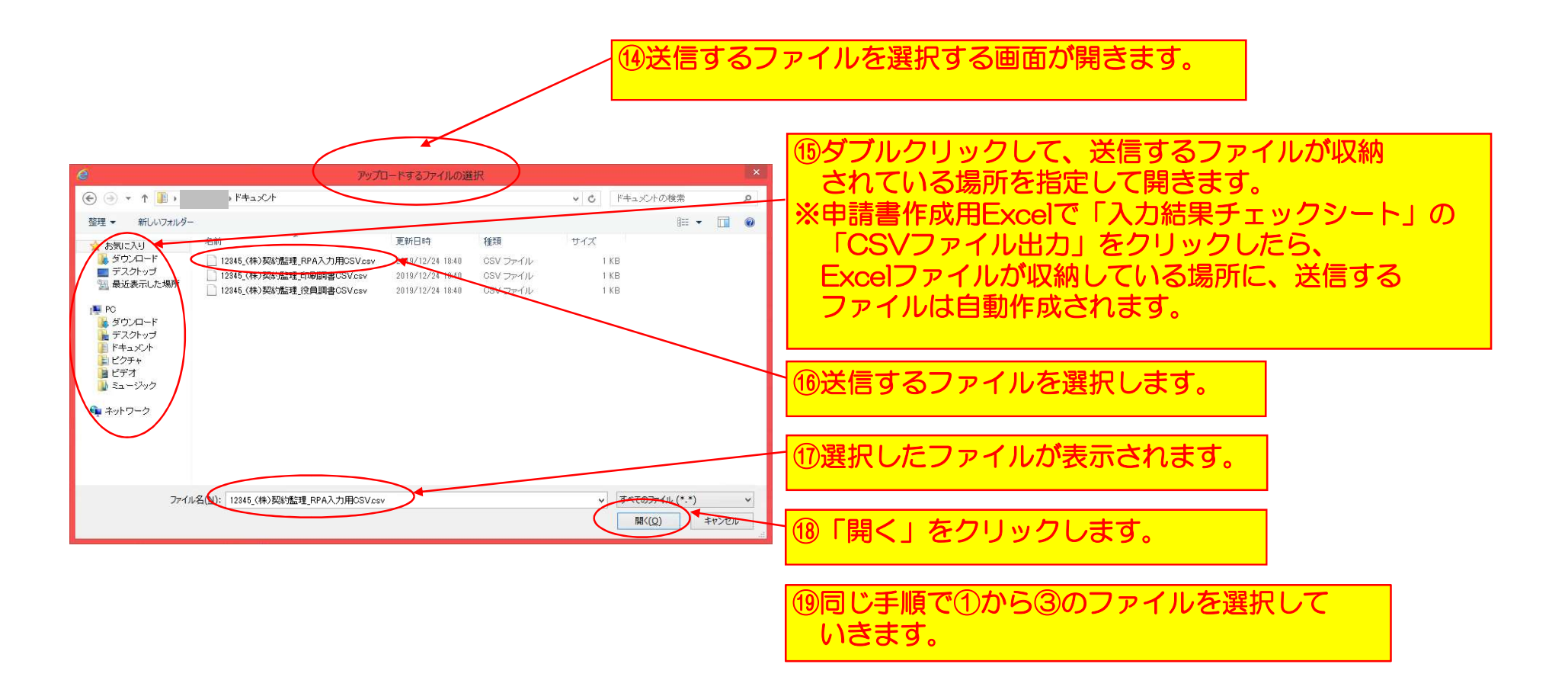

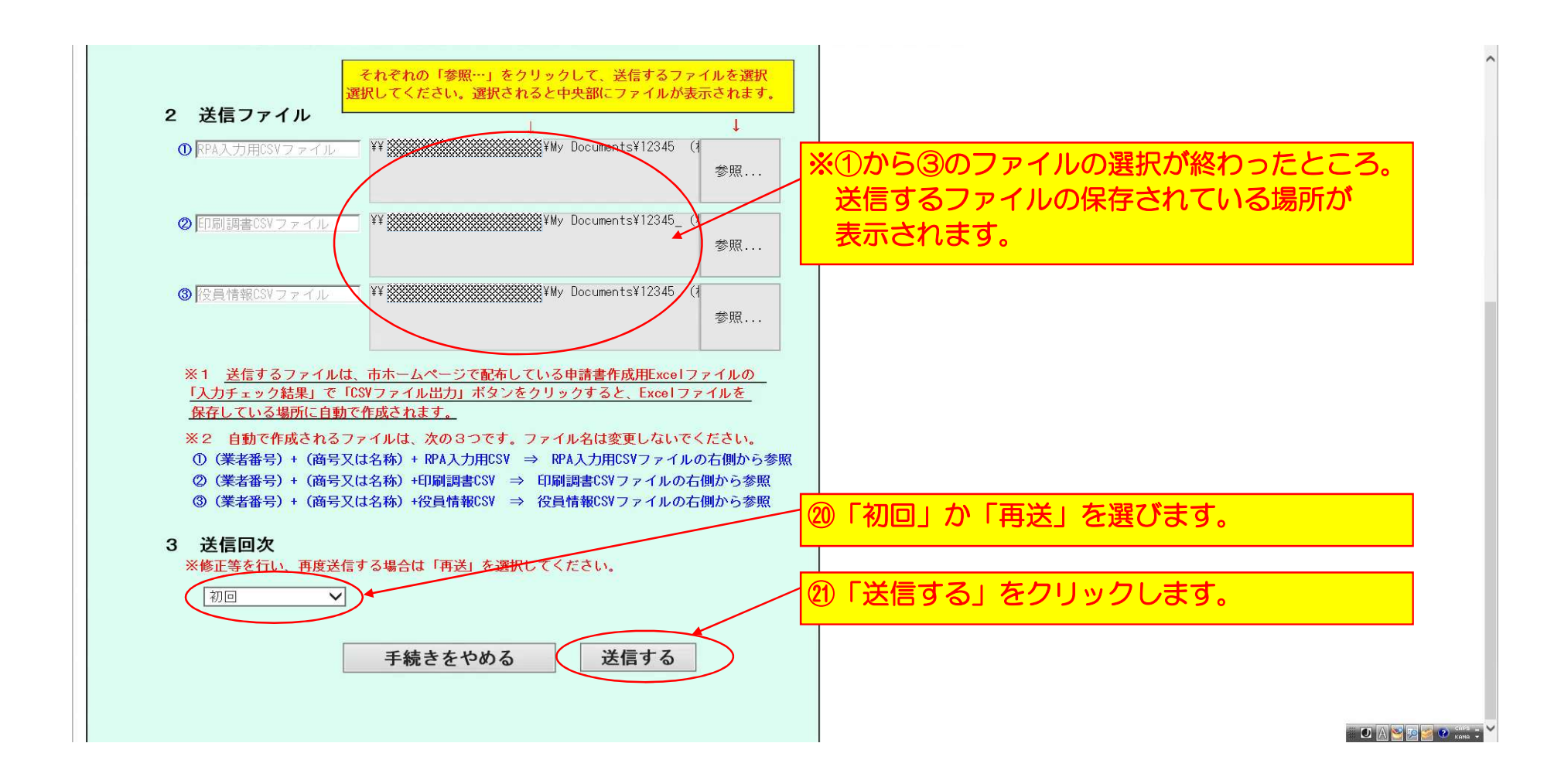

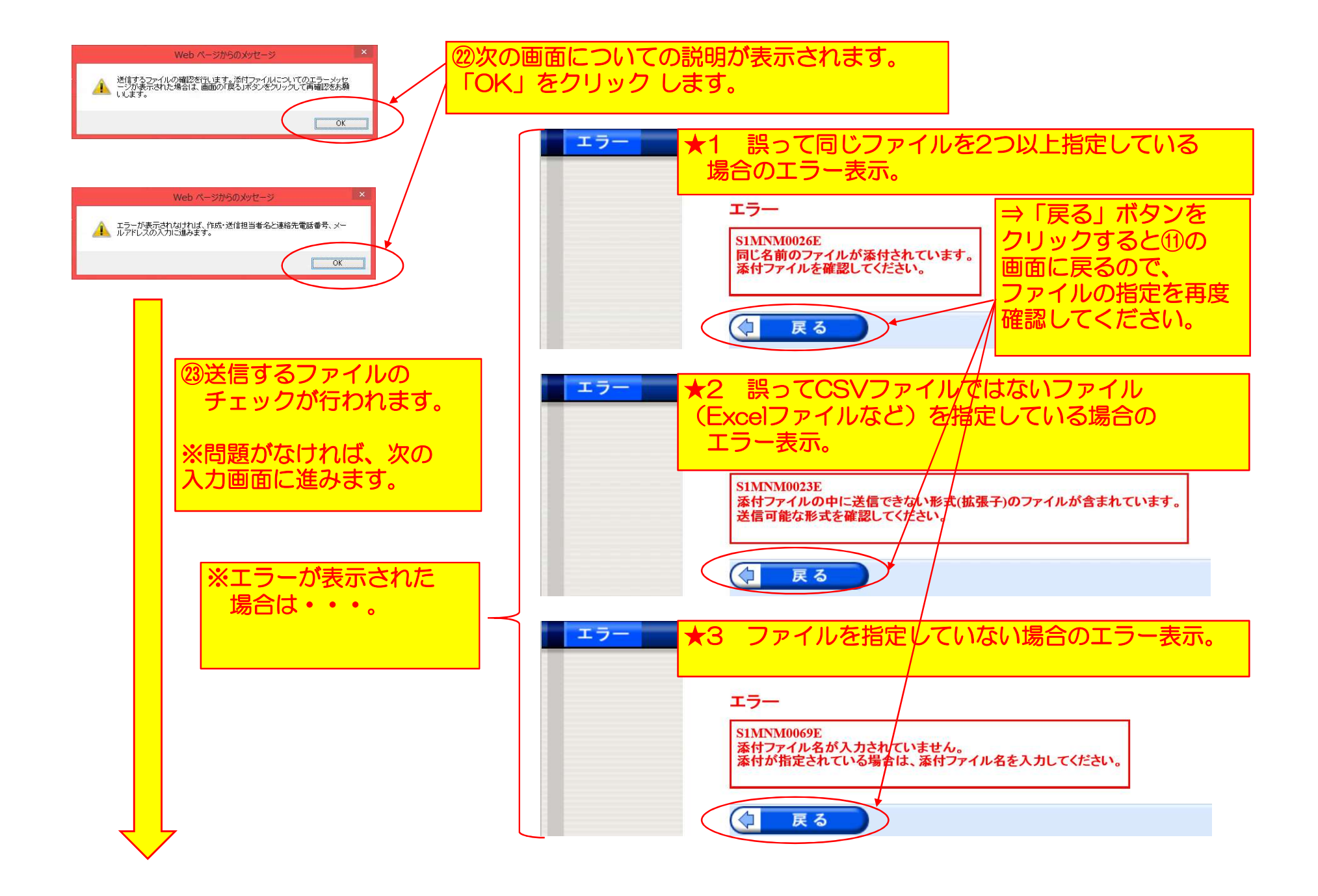

| 申請付帯情報入                                                                  | <b>מ</b>                                                                                                    |                                                                              |
|--------------------------------------------------------------------------|----------------------------------------------------------------------------------------------------|------------------------------------------------------------------------------|
| <ol> <li>申請情報入力1</li> <li>申請情報入力2</li> <li>送信確認</li> <li>到達確認</li> </ol> | 連絡先を入力してください。         ※連絡先は職員から連絡がある場合に必要となります。         連絡先情報         氏名または代表者名(必須)         電話番号(必須)         シールアドレス(必須)         メールアドレス(確認用)(必須)         abc@aaa.co.jp         メールアドレス(確認用)(必須)         レクローン         東る | ④作業をされた方の氏名と連絡先を 入力してください。 (メールアドレスはご不在時等に備えて 職場の方が見ることができるアドレス にしておいてください。) |
|                                                                          | ②「次へ」をクリックします。                                                                                                    |                                                                              |

| 送信確認      | ⑦ ヘルブ (上時刻 19:34:49)                                                                                                    |  |  |  |  |
|-----------|----------------------------------------------------------------------------------------------------|--|--|--|--|
| 1 申請情報入力1 |                                                                                                    |  |  |  |  |
| 2 申請情報入力2 | ただいま入力されたデータを送信し、申請処理を行います。 ひかの客を確認し、【送信】ボタンを押してください。                                                                                   |  |  |  |  |
| 3 送信確認    | 1ページ                                                                                                    |  |  |  |  |
| 4 到達確認    |                                                                                                    |  |  |  |  |
|           | 令和 2 年 目 日                                                                                                    |  |  |  |  |
|           |                                                                                                    |  |  |  |  |
|           |                                                                                                    |  |  |  |  |
|           | 久留米市競争入札参加資格審査申請(物品関係)申請データ送信手続き                                                                                                    |  |  |  |  |
|           |                                                                                                    |  |  |  |  |
|           | 1 商号又は名称                                                                                                    |  |  |  |  |
|           | ※一覧から選択してください。<br>(株)アイホー                                                                                                    |  |  |  |  |
|           | ※1 選択は50音順で並んでいます。<br>※2 今回初めて申請される方は、最後の「新規申請」を選択してください。                                                                               |  |  |  |  |
| 1         | それぞれの「参照…」をクリックして、送信するファイルを選択<br>選択してください。選択されると中央部にファイルが表示されます。                                                                        |  |  |  |  |
|           | 2 送信ファイル ↓ ↓                                                                                                    |  |  |  |  |
|           | ● RPA入力用CSVファイル 12345_(株)契約監理_RPA入力用CSV.csv                                                                                             |  |  |  |  |
|           | ② 印刷調書CSVファイル 12345_(株)契約監理_印刷調書CSV.csv                                                                                                 |  |  |  |  |
|           |                                                                                                    |  |  |  |  |
|           | ③ 役員情報LSV ノァイル 12345_(株) 矢約益理_役員調書LSV.CSV                                                                                               |  |  |  |  |
|           | ※1 送信するファイルは、市ホームページで配布している申請書作成用Excelファイルの<br>「入力チェック結果」で「CSVファイル出力」ボタンをクリックすると、Excelファイルを                                             |  |  |  |  |
|           |                                                                                                    |  |  |  |  |
|           | $ \qquad \qquad \qquad \qquad \qquad \qquad \qquad \qquad \qquad \qquad \qquad \qquad \qquad \qquad \qquad \qquad \qquad \qquad \qquad$ |  |  |  |  |

| ※回面をトにスクロールしたところ。         ※回面をトにスクロールしたところ。         ※回面をトにスクロールしたところ。         ※回面をトにスクロールしたところ。         ※回面をトにスクロールしたところ。         ※回面をトにスクロールしたところ。         ※回面を小になり         ※回面をたいたところ。         ※回面をトにスクロールしたところ。         ※回面を小になりころ。         ※回方         ※回方                                                                                                    |                                      | 3 送信回次<br>※修正等を行い<br>初回                               | 、再度送信する場合は「再送                                 | を選択してください。                  |                           |
|----------------------------------------------------------------------------------------------------|--------------------------------------|-------------------------------------------------------|-----------------------------------------------|-----------------------------|---------------------------|
| ご 田朝用表示       申請書の印刷画面を表示します。                                                                                                    |                                      |                                                       |                                               | ※画面をトにスク                    | ロールしたところ。                 |
| <ul> <li>▲ 日期用表示 申請書の印刷画面を表示します。</li> <li>本付 PA入力用CSVファイル 12345_(株)契約監理_RPA入力用CSV.csv ふして、</li> <li>本付 印刷調書CSVファイル 12345_(株)契約監理_印刷調書CSV.csv ふして、</li> <li>本付 役員情報CSVファイル 12345_(株)契約監理_役員調書CSV.csv ふして、</li> <li>本付 役員情報CSVファイル 12345_(株)契約監理_役員調書CSV.csv ふして、</li> <li>正名</li> </ul>                                                                                                    |                                      |                                                       |                                               |                             |                           |
| ■ 印刷用表示       甲腈音の印刷画面を表示します。         種別       書類名       ファイル名       取得         添付       RPA入力用CSVファイル       12345_(株)契約監理_RPA入力用CSV.csv       送 図書         添付       印刷調書CSVファイル       12345_(株)契約監理_印刷調書CSV.csv       送 図書         添付       役員情報CSVファイル       12345_(株)契約監理_役員調書CSV.csv       送 図書         連絡先情報       ②       「送信」ボタンをクリックします         電話番号       0942-00-0000       3bc@aaa.co.jp         文       又名       ど信       送信                                                                                                    | (B) EnDit                            | n+=) + + + +                                          |                                               |                             |                           |
| 種別       書類名       ファイル名       取得         添付       RPA入力用CSVファイル       12345_(株)契約監理_RPA入力用CSV.csv       送 取得         添付       印刷調書CSVファイル       12345_(株)契約監理_印刷調書CSV.csv       送 取得         添付       役員情報CSVファイル       12345_(株)契約監理_印刷調書CSV.csv       送 取得         速約       役員情報CSVファイル       12345_(株)契約監理_役員調書CSV.csv       送 取得         連絡先情報       人留米 三郎       ②       「送信」ボタンをクリックします         電話番号       0942-00-0000       ジ       ジ         メールアドレス       abc@aaa.co.jp       ど信                                                                                                    | 🔚 हाम्रा                             | 載不」申請書の印刷                                             | 画面を表示します。                                     |                             |                           |
| <ul> <li>添付 RPA入力用CSVファイル</li> <li>12345_(株)契約監理_RPA入力用CSV.csv</li> <li>添付</li> <li>印刷調書CSVファイル</li> <li>12345_(株)契約監理_印刷調書CSV.csv</li> <li>添回</li> <li>添付</li> <li>役員情報CSVファイル</li> <li>12345_(株)契約監理_役員調書CSV.csv</li> <li>ご 回</li> <li>ご 「送信」ボタンをクリックします</li> <li>近</li> <li>電話番号</li> <li>0942-00-0000</li> <li>メールアドレス</li> <li>abc@aaa.co.jp</li> <li>送信</li> </ul>                                                                                                    | 種別                                   |                                                       | 書類名                                           | ファイル名                       | 取得                        |
| 添付       印刷調書CSVファイル       12345_(株)契約監理_印刷調書CSV.csv                                                                                                    | 添付                                   | RPA入力用CSVファイル                                         |                                               | 12345_(株)契約監理_RPA入力用CSV.csv | 🛃 取得                      |
| 添付       役員情報CSVファイル       12345_(株)契約監理_役員調書CSV.csv       ②       「送信」ボタンをクリックします         連絡先情報        ①       「送信」ボタンをクリックします       ②         氏名または代表者名       久留米 三郎       ○       ○       ○       ○         電話番号       0942-00-0000       ○       ○       ○       ○       ○       ○       ○       ○       ○       ○       ○       ○       ○       ○       ○       ○       ○       ○       ○       ○       ○       ○       ○       ○       ○       ○       ○       ○       ○       ○       ○       ○       ○       ○       ○       ○       ○       ○       ○       ○       ○       ○       ○       ○       ○       ○       ○       ○       ○       ○       ○       ○       ○       ○       ○       ○       ○       ○       ○       ○       ○       ○       ○       ○       ○       ○       ○       ○       ○       ○       ○       ○       ○       ○       ○       ○       ○       ○       ○       ○       ○       ○       ○       ○       ○       ○       ○       ○       ○       ○       ○       ○ |                                      | 印刷調書CSVファイル                                           |                                               | 12345_(株)契約監理_印刷調書CSV.csv   | 🛃 取得                      |
| 連絡先情報       ②「送信」ボタンをクリックします         氏名または代表者名       久留米 三郎         電話番号       0942-00-0000         メールアドレス       abc@aaa.co.jp         こ       こ         こ       こ <tr< th=""><th>添付</th><th>印刷調書CSVファイ</th><th></th><th></th><th></th></tr<>                                                                                                    | 添付                                   | 印刷調書CSVファイ                                            |                                               |                             |                           |
| 氏名または代表者名     久留米 三郎       電話番号     0942-00-0000       メールアドレス     abc@aaa.co.jp                                                                                                    | 添付<br>添付                             | 印刷調書CSVファイ<br>役員情報CSVファイ                              | ()L                                           | 12345_(株)契約監理_役員調書CSV.csv   | <b>送</b> 取得               |
| 電話番号       0942-00-0000         メールアドレス       abc@aaa.co.jp         ここの       ここの         ここの       ここの         この       ここの                                                                                                    | 添付<br>添付<br>連終生                      | 印刷調書CSVファイ<br>役員情報CSVファイ                              | イル<br>イル                                      | 12345_(株)契約監理_役員調書CSV.csv   | <br>こ ■ ■                 |
| メールアドレス     abc@aaa.co.jp       () 戻る     送信                                                                                                    | 添付<br>添付<br>連絡先<br>氏名ま               | 印刷調書CSVファイ<br>役員情報CSVファイ<br>情報<br>とは代表者名              | イル<br>人留米 三郎                                  | 12345_(株)契約監理_役員調書CSV.csv   | <br>▲ ●●●                 |
| (二) 戻る 送信                                                                                                    | 添付<br>添付<br>連絡先<br>氏名ま<br>電話番        | 印刷調書CSVファー<br>役員情報CSVファー<br>情報<br>たは代表者名<br>号         | イル<br>久留米 三郎<br>0942-00-0000                  | 12345_(株)契約監理_役員調書CSV.csv   | ○「送信」ボタンをクリックします。         |
|                                                                                                    | 添付<br>添付<br>連絡先<br>氏名ま<br>電話番<br>メール | 印刷調書CSVファイ<br>役員情報CSVファイ<br>情報<br>たは代表者名<br>号<br>プドレス | イル<br>久留米 三郎<br>0942-00-0000<br>abc@aaa.co.jp | 12345_(株)契約監理_役員調書CSV.csv   | <br>こ<br>下送信」ボタンをクリックします。 |
|                                                                                                    | 添付<br>添付<br>連絡先<br>氏名ま<br>電話番<br>メール | 印刷調書CSVファイ<br>役員情報CSVファイ<br>情報<br>たは代表者名<br>号<br>Pドレス | イル<br>久留米 三郎<br>0942-00-0000<br>abc@aaa.co.jp | 12345_(株)契約監理_役員調書CSV.csv   | ○「送信」ボタンをクリックします          |

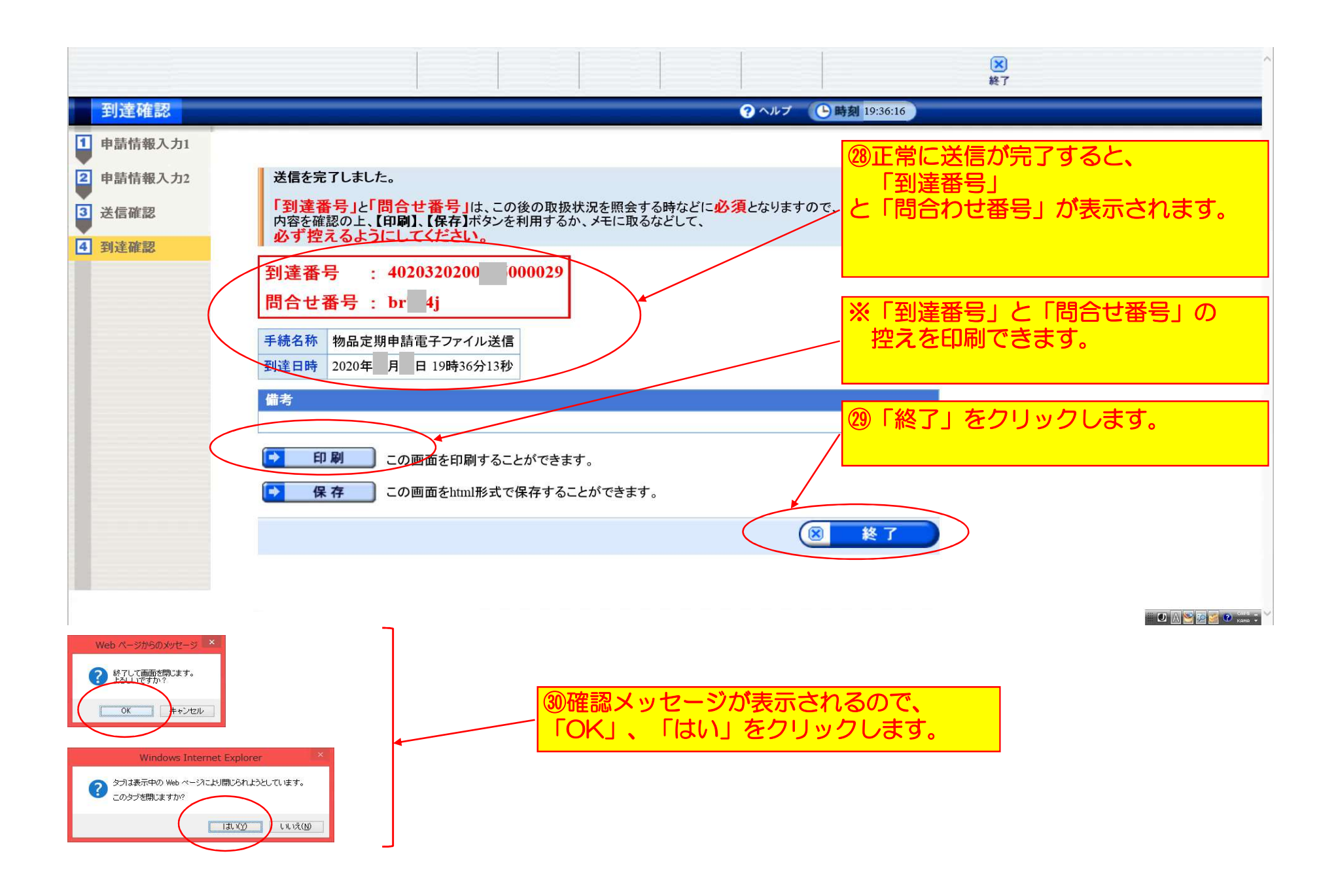

| 🗲 🕞 🎯 https://www.shinseiele-front.jp/tukuoka/nsvi/proclato.do?fromAction=18&govCode=402 | page 全久留米市:ふくちか電                        | 子申請サ 🥖 ふくちか電子申請サービス: ×           | $\mathbf{i}$                             | - □ ×<br>+ ★ ☆ |  |  |
|------------------------------------------------------------------------------------------|-----------------------------------------|----------------------------------|------------------------------------------|----------------|--|--|
| ふくおか電子申請                                                                                 | <u>サービス</u>                             |                                  | /<br>・<br><u> サイトマップ</u><br>の 画面に戻るので、タフ | ^<br>「<br>右端の  |  |  |
| <u>久留米市トップページ</u> > <u>組織別検索</u>                                                         | > 手続詳細 文字                               |                                  | ×」ボタンをクリックし<br>ィンドウを閉じて終了で               | て、<br>す。       |  |  |
| → 申請•手続情報                                                                                | 久留米市電·                                  | 子申請                              |                                          |                |  |  |
|                                                                                          | 競争入札参                                   | 加資格審查申請                          | 青(物品関係)CS                                |                |  |  |
|                                                                                          | Vファイル送信手続き(IDなしでの甲請です)                  |                                  |                                          |                |  |  |
|                                                                                          |                                         | ,,                               |                                          |                |  |  |
|                                                                                          | 共通情報                                    |                                  |                                          |                |  |  |
| <ul> <li>● <u>」 前 目 前 (1000</u></li> <li>● <u>目 請 状 況 照 会</u></li> </ul>                 | 『 <u>電子申請サービスの常</u>                     | 時SSL化対応について』                     |                                          |                |  |  |
| 🄰 はじめて利用する方                                                                              | 署名ツールを2018年4月3<br>合は、『 <u>動作環境</u> 』から再 | 日に更新しました。更新日以前<br>度インストールしてださい。  | 「のツールをご利用されている場                          |                |  |  |
| ◎ 電子申請サービスについて                                                                           | ※【重要なお知らせ】ふく                            | おか電子申請サービスをご利                    | 用される方へ                                   |                |  |  |
|                                                                                          | 平成29年6月1日にて電子<br>平成29年5月31日までに          | ー申請サービスをリニューアルし<br>登録された旧サービスの申請 | ,ました。<br>者ID、パスワードは新サービス                 |                |  |  |
| ●●●●●●●●●●●●●●●●●●●●●●●●●●●●●●●●●●●●●                                                    | ではご利用いただけませ                             | ん。本サイトから再登録をお願                   | いします。                                    |                |  |  |
| □□利用手引                                                                                   | r                                       |                                  |                                          |                |  |  |
|                                                                                          |                                         |                                  |                                          | KANA Y         |  |  |

## 下記の手続について到達しました。

[手続名]:物品定期申請電子ファイル送信 [申請者名]: [到達日時]:2020年●月●日 19時36分13秒 [到達番号]:4020320200●0●000029

内容の確認は下記のページからお願い致します。 https://www.shinsei.elg-front.jp/fukuoka/

本申請に心当たりのない方は、ヘルプデスクまでご連絡ください。 なお、本メールは自動的にお送りしています。 このメールに返信頂いても、お問合せには対応できませんのでご了承ください。

\*\*\*\*\*\*\*\*\*\*\*\*\*

電子申請サービスヘルプデスク 電話:0120-96-9064 FAX:0120-60-5392 e-mail:help-fukuokashinsei@elg-front.jp

[受付時間] 電話:平日 9:00-17:00(土、日、祝日、年末年始を除く) FAX、e-mail:24時間 ※誤ったメールアドレスを入力されると、 メールは届きません。